# システム予約の方法

### 1. 町のホームページからログイン

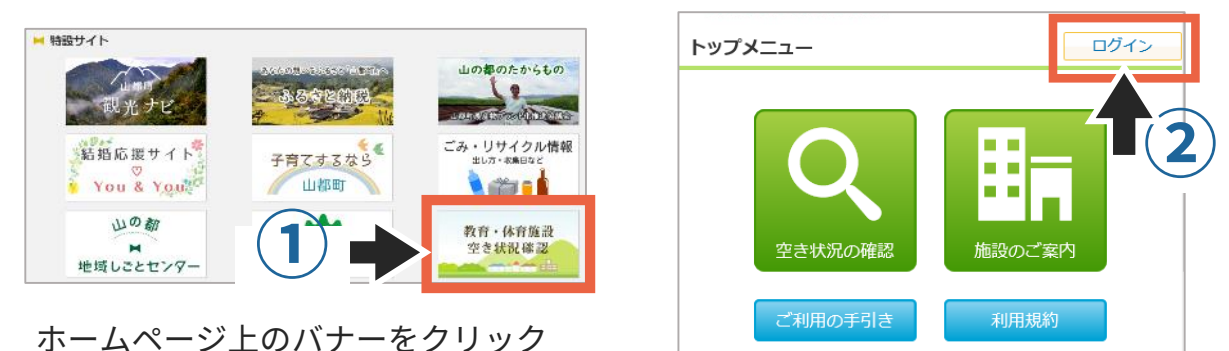

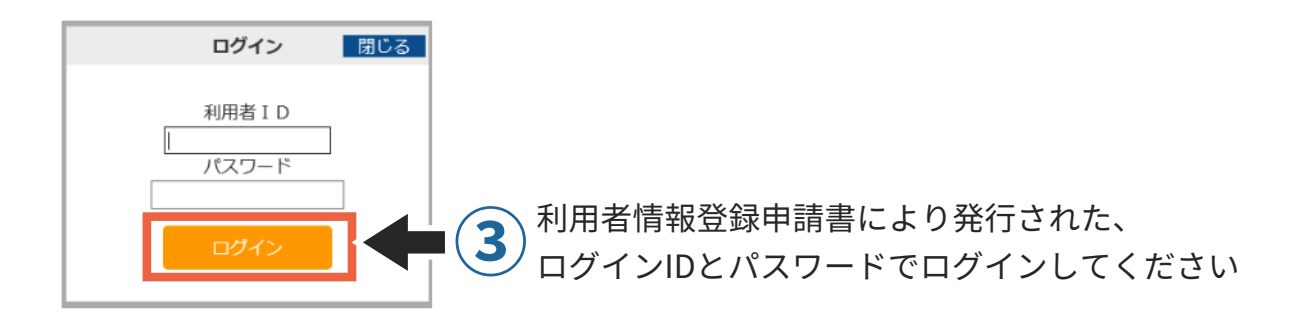

#### 2.予約する施設を選ぶ

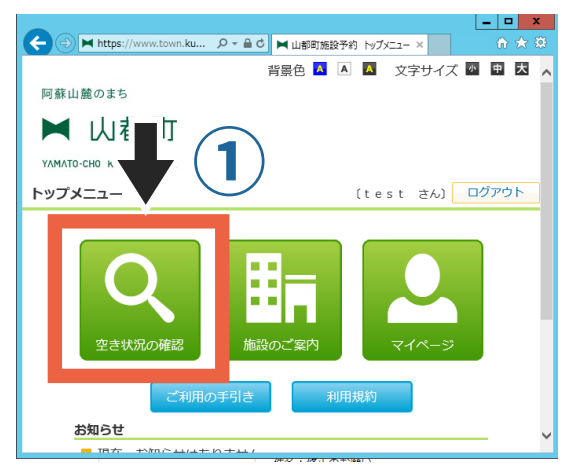

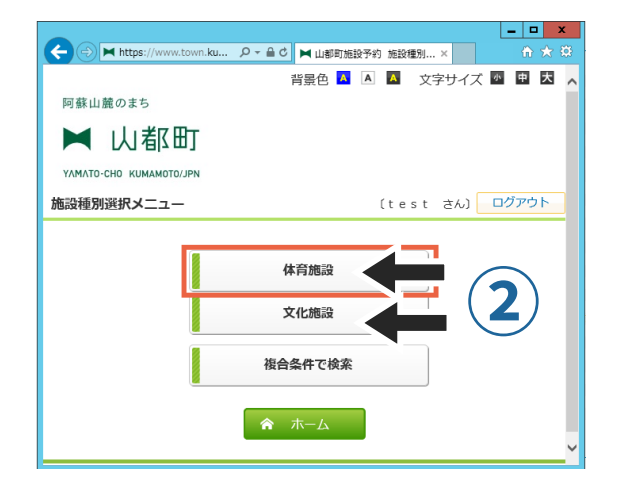

【体育施設】グラウンド、体育館 【文化施設】公民館など

|                         |                   | _ <b>_</b> ×            |
|-------------------------|-------------------|-------------------------|
| + https://www.town.ku.  | ♀ ← 🔒 Ċ 属 山都町施設予約 | 🛏 山都町施設予約 施設選択 × 🏠 🖈 🔅  |
|                         |                   | 背景色 🔼 🔺 🔼 文字サイズ 🔤 🖻 🕇 🛛 |
| 阿蘇山麓のまち                 |                   |                         |
| ▶ 山都町                   |                   |                         |
| ΥΛΜΛΤΟ-CHO KUMAMOTO/JPN |                   |                         |
| 施設選択画面                  |                   | (test さん) ログアウト         |
| <b>施設種別:</b> 体育施設 ➤     |                   |                         |
|                         | 施設名               | 連絡 案内 付帯設備              |
|                         | 中央グラウンド           | <b>三</b> 率 <b>3</b>     |
|                         | 中央体育館             | 案内                      |
|                         | 浜町体育館             | 案内                      |
|                         | 白糸第一体育館           | 案内                      |
|                         | 白糸第二体育館           | 案内                      |
|                         | 白糸第三体育館           | 案内                      |
|                         | 御岳第1グラウンド         | 案内                      |

施設の一覧が表示されるので、 予約したい施設を選んでください

## 3.予約する日付を選ぶ

| <b>()</b> |    | https://www | w.town. <b>ku</b> | ¢ - ≙ ¢                     | 山都町                     | 「施設予約 日              | 付指定 ×       | Ŀ           | - □ ×  |               |
|-----------|----|-------------|-------------------|-----------------------------|-------------------------|----------------------|-------------|-------------|--------|---------------|
| 予約の       | 申請 |             |                   |                             |                         | (t                   | est さ       | 6) 🗖        | ヴァウト ^ |               |
|           |    | 日付          | 「<br>にチェック        | <b>P央グラウ</b><br>7を入れて<br>20 | ンド グ:<br>、検索ボタ<br>21年4月 | <b>ラウンド</b><br>タンを押し | ってくださ       | ,١          |        |               |
|           |    | Β           | 月                 | 火                           | 水                       | *                    | 金           | ±           |        |               |
|           | 1  |             |                   |                             |                         | <b>1</b>             | □2          | □3          |        |               |
|           | 2  | <b>4</b>    | □5                | 6                           | <b>7</b>                | <b>□</b> 8           | □9          | □ <b>10</b> |        |               |
|           | 3  | <b>11</b>   | □12               | 13                          | □ 14                    | 15                   | <b>☑</b> 16 | ☑ 17        |        |               |
|           | 4  | <b>18</b>   | □19               | 20                          | 21                      | 22                   | 23          | 24          |        | チェックをつけてください  |
|           | 5  | 25          | 26                | 27                          | 28                      | 29                   | 30          |             |        | ※複数選択も可能です    |
|           |    |             |                   | 20                          | 21年5月                   |                      |             |             |        |               |
|           |    | B           | 月                 | 火                           | 水                       | *                    | 金           | ±           |        |               |
|           | 3  | <b>1</b> 3  | □14               | 15                          | 16                      | 17                   | 18          | 19          |        |               |
|           | 4  | 20          | 21                | 22                          | 23                      | 24                   | 25          | 26          |        |               |
|           | 5  | 27          | 28                | 29                          | 30                      |                      |             |             |        |               |
|           |    |             |                   | ٩                           | 検索                      | X                    |             | 2           | 1      | 検索をクリックしてください |
|           |    |             | <b>•</b> 1        | 灵る                          | Â                       | x− <i>L</i>          |             |             | ~      |               |

### 4.予約する時間を選ぶ

| https:// | /www.to                   | own. <b>ku</b>           | mamoto-yamato.lg.jp/sl <sup>.</sup> J | ¢ - ۵    | t 🖡                                  | ◀ 山都町 | 施設予        | 約         |                 |    |          | 山都町                                   |                 |                  |           | ×        |      | 山都岡 | 町施設予 | 約予     | 約申                                         | 請  | ×   |        |     |                                  |         |    |    | - | •<br>10 ت | ×<br>* |
|----------|---------------------------|--------------------------|---------------------------------------|----------|--------------------------------------|-------|------------|-----------|-----------------|----|----------|---------------------------------------|-----------------|------------------|-----------|----------|------|-----|------|--------|--------------------------------------------|----|-----|--------|-----|----------------------------------|---------|----|----|---|-----------|--------|
|          |                           | 1                        | 山都町                                   |          |                                      |       |            |           |                 |    |          |                                       |                 |                  |           |          |      |     |      |        |                                            |    |     |        |     |                                  |         |    |    |   |           | ,      |
|          | VAMA                      | TOC                      |                                       |          |                                      |       |            |           |                 |    |          |                                       |                 |                  |           |          |      |     |      |        |                                            |    |     |        |     |                                  |         |    |    |   |           |        |
| -        | 1/1/1/1                   | 10-01                    |                                       |          |                                      |       |            |           |                 |    |          |                                       |                 |                  |           |          |      |     |      |        |                                            |    |     |        | _   |                                  |         |    | _  |   |           | 1      |
| Ť        | 6約甲                       | 睛                        | (空き状況)                                |          |                                      |       |            |           |                 |    |          |                                       |                 |                  |           |          |      |     |      | (t     | e s                                        | t  | 5   | [ん]    |     |                                  | グア      | ウト |    |   |           |        |
| 20       | 予約<br>申請<br>0 <b>21</b> 名 | )済み<br> 一覧<br>E <b>オ</b> | 予約不可<br>申請不可<br><b>#</b> 時不可          | 抽選受 抽選 ? | 一一一一一一一一一一一一一一一一一一一一一一一一一一一一一一一一一一一一 | 申請    | した<br>「力   | :い眠<br>ゴへ | 間幕              | 帯を | 選排<br>を押 | R <mark>(</mark> 換<br>同し <sup>-</sup> | <u>候作</u><br>てく | <u>方法</u><br>、だる | :)し<br>≛い | •        |      |     |      | [<br>F | 」<br>「 「 「 「 「 」 「 」 「 」 「 」 「 」 「 」 「 」 「 | を間 | クを? | リ<br>選 | ツゴ  | ク <sup>-</sup><br>ま <sup>-</sup> | する<br>す | 33 | こと | で |           |        |
|          | 日                         | 曜                        | 区分                                    | 1        |                                      | - 11  | . –        | 12        | -               | 13 | -        | 14                                    | -               | 15               | -         | 16       | -    | 17  | ' –  | 18     | -                                          | 19 | ) – | - 2    | 0 - | - 2                              | 1 -     | -  |    |   |           |        |
| 4        | I/17                      | ±                        | 全面                                    |          |                                      |       |            |           |                 |    |          |                                       |                 |                  |           |          |      |     |      |        |                                            |    |     |        |     |                                  |         |    |    |   |           |        |
|          |                           |                          | 雨天時使用                                 |          | _                                    |       |            |           |                 |    |          |                                       |                 |                  |           |          |      |     |      |        |                                            |    |     |        | _   | _                                | _       | _  |    |   |           |        |
| 4        | 1/24                      | ±                        | <br>雨天時使用                             |          | -                                    |       | -          |           |                 |    |          |                                       |                 |                  |           |          |      |     |      |        |                                            |    |     |        |     |                                  | -       | ~  |    |   |           |        |
|          |                           |                          |                                       |          | <                                    |       |            |           |                 |    |          |                                       |                 |                  |           |          |      |     |      |        |                                            |    |     |        |     | $\langle \langle \rangle$        | Q,      | )  |    |   |           |        |
|          |                           |                          |                                       |          |                                      |       | <b>,</b> 力 | ゴを<br>戻   | <sup>2</sup> 見る | 3  |          |                                       | ి<br>గ          | > カ              | ゴ^<br>ホー  | 、追<br>-ム | ba . | 2   |      |        |                                            | (  |     |        | )   |                                  |         |    |    |   |           |        |

| 阿蘇山麓      | 阿蘇山麓のまち                 |                       |                          |              |                  |      |  |  |  |
|-----------|-------------------------|-----------------------|--------------------------|--------------|------------------|------|--|--|--|
| ▶ 山都町     |                         |                       |                          |              |                  |      |  |  |  |
| ΥΛΜΛΤΟ-CH | ΥΛΜΛΤΟ-CHO KUMAMOTO/JPN |                       |                          |              |                  |      |  |  |  |
| 予約申請      | (ታ                      | <b>⊐</b> `)           |                          | ( t          | test さん) 👓       | ブアウト |  |  |  |
|           |                         |                       |                          |              |                  |      |  |  |  |
| 「戻る       | 31                      | 他の場所<br>ボタン、もしくは「ホーム. | 「を同時に申請する場<br>」 ボタンをクリック | 合は、<br>し、予約® | 申請を行なってください      | ۱.   |  |  |  |
| 申請一覧申     | 請を                      | キャンセルする場合は[取消]をク      | フリックしてください。              | また、色の作       | すいた行は他の行と重複して    | います。 |  |  |  |
| 予約タイプ!    | No.                     | 施設名                   | 区分                       | 月日           | 時間               | 取消   |  |  |  |
| 先着予約      | 1                       | 浜町体育館 体育館             | 全面                       | 4月17日        | 19時00分 から 22時00分 | 【取消】 |  |  |  |
| 先着予約      | 2                       | 浜町体育館(体育館             | 全面                       | 4月24日        | 19時00分 から 22時00分 | 【取消】 |  |  |  |
| ▶ 戻る 申込 3 |                         |                       |                          |              |                  |      |  |  |  |

予約施設と日時に間違いがなければ、「申込」をクリックしてください ※施設や時間を選びなおしたい場合は、「戻る」ボタンで選択画面に

戻ることができます

#### 5. 使用目的、使用見込み人数を入力する

| + Attps://www. | town. <b>ku</b> | .ନ - ≙ ୯  | ▶ 予約 | 申請               |        | ×        | 📅 🖈 🛱 |   |
|----------------|-----------------|-----------|------|------------------|--------|----------|-------|---|
| 進備日時           | <u></u> : Г     |           |      |                  |        |          |       |   |
|                | 時間:             |           |      |                  |        |          |       | ` |
|                |                 |           |      |                  |        |          |       |   |
| 住田口松           |                 |           |      |                  | ~      | $\frown$ |       |   |
| ★使用目凹          |                 |           |      |                  |        | I (1     | )     |   |
|                |                 |           |      |                  | $\sim$ | <u> </u> |       |   |
| ★使用見込人数1       |                 | 0名        |      | $\bigcirc$       |        |          |       |   |
| ★使用見込人数2       |                 | 0名        |      |                  |        |          |       |   |
|                |                 |           |      |                  | ~      |          |       |   |
| 備品             |                 |           |      |                  |        |          |       |   |
|                |                 |           |      |                  | $\sim$ |          |       |   |
| 確認メール送信先       |                 |           |      |                  |        |          |       |   |
| (メールアドレス)      |                 |           |      |                  |        |          |       |   |
|                |                 |           |      |                  |        |          |       |   |
| ※確認メールは、管理者    | が申請を            | 確認した      | 後送信さ | れます。             |        |          |       |   |
| 申請後すぐには送信され    | ない場合            | がござい      | ますので | 、予め <sup>ご</sup> | 了承くた   | ≛さい。     |       |   |
|                |                 |           |      |                  |        |          |       |   |
|                |                 | <b>``</b> | 次へ   |                  | - (•   | 5        |       |   |
|                |                 |           |      |                  |        |          |       |   |
|                | 与 戻             | 3         | ĥ    | ホー               | 4      |          |       |   |

※使用見込み人数は、目安でけっこうです

#### 6.予約申請内容の確認をする

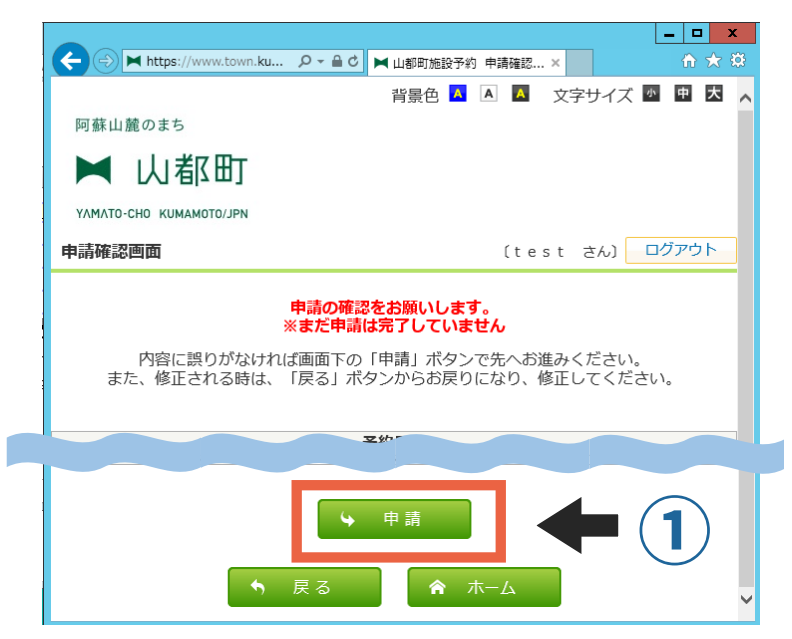

予約施設と日時に間違いが なければ、「申請」をク リックしてください

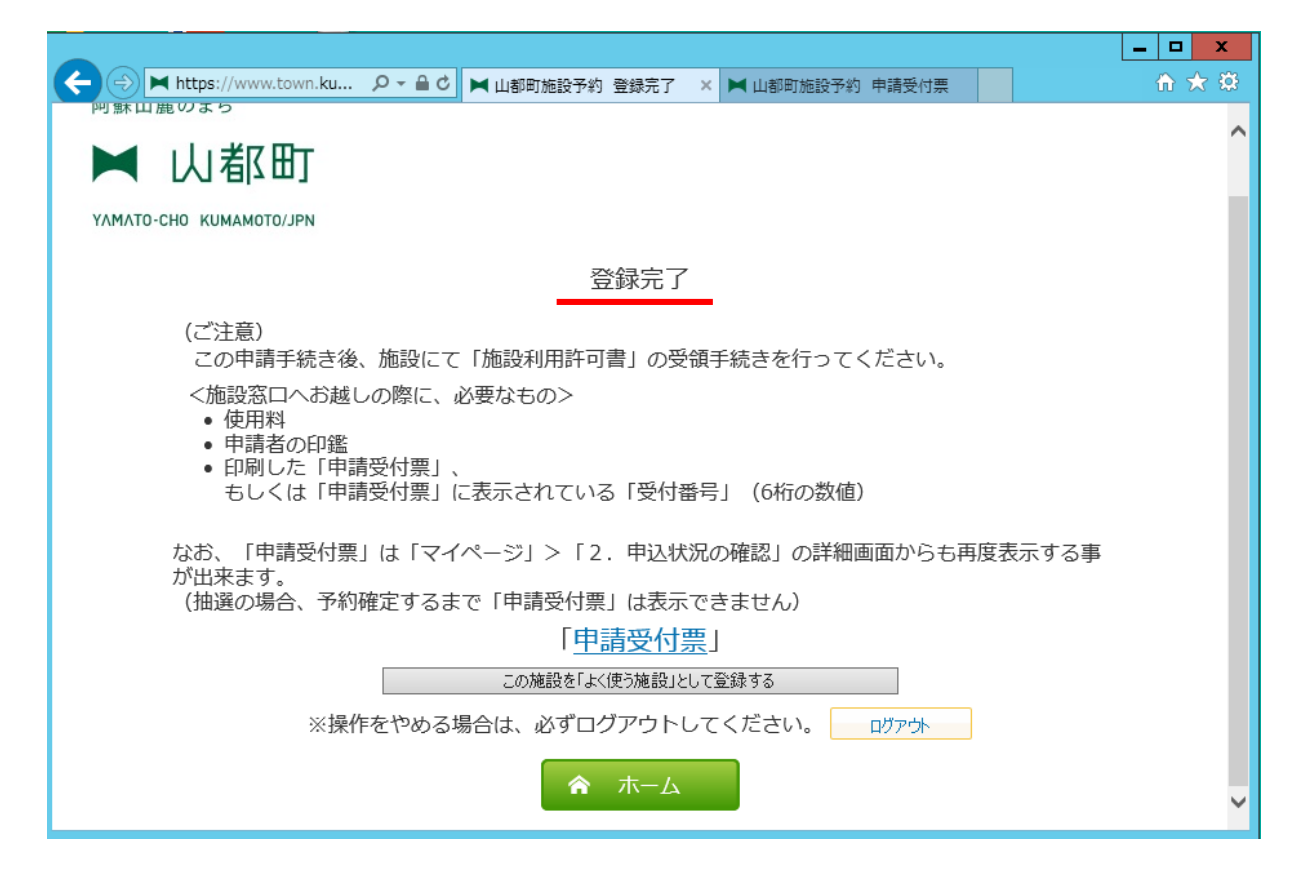

「登録完了」の文字が表示されたら、仮予約申請は完了です(7日間有効)

#### 現時点ではまだ「**仮予約」**の状態です!

【本予約までの流れ】 ①仮予約から7日以内に窓口にお越しいただき、納付書や許可書を受領する ②納付書により使用料を納付 ※前納制です ③利用日の<u>3日前まで</u>に、管理人へ許可書を提出